© ваш гид в информатике http://info-helper.ru/

1. Займите правильное положение перед своим компьютером.

2. Рассмотрите клавиатуру своего компьютера.

3. Запустите программу Блокнот (Пуск>Все программы>Стандартные>Блокнот).

4. Найдите курсор, отмечающий место ввода символа с клавиатуры. Наберите свои имя и фамилию. Чтобы имя и фамилия начинались с большой буквы, используйте клавишную комбинацию Shift

+{буква}. Клавиша Backspace поможет удалить ошибочно введённый символ, стоящий слева от курсора; клавиша Delete — символ, стоящий справа от курсора.

5. С помощью клавиши Enter перейдите на новую строку. Зафиксируйте режим ввода прописных букв клави шей Caps Lock и наберите слово «ИНФОРМАТИКА». Отмените режим ввода прописных букв, нажав клавишу Caps Lock повторно, и наберите ещё раз слово «информатика».

6. Экспериментально установите, какая комбинация кла виш Alt слева + Shift или Ctrl i Shift используется на вашем компьютере для переключения клавиатуры с режима ввода русских букв на режим ввода латинских букв и обратно. Для этого:

• нажмите одновременно Alt слева и Shift;

поочерёдно нажмите клавиши с буквами Ф, Ы, В, А;

• если на экране появились символы «asdf», то вы переключили клавиатуру на ввод латинских символов;

• если на экране появились символы «фыва», то нажмите комбинацию клавиш Ctrl + Shift и повторите проверку;

• верните режим ввода русских букв повторным нажатием той же комбинации клавиш.

7. Переключите клавиатуру с режима ввода русских букв на режим ввода латинских букв и наберите названия клавиш, с помощью которых вы это сделали. С помощью символов, изображённых в верхней части цифровых клавиш, выполните один из следующих рисунков:

| CONTRACTOR OF AN ADDRESS OF A DESCRIPTION OF A DESCRIPTION OF A DESCRIPTIO | . F.SEA                                |   |
|----------------------------------------------------------------------------------------------------|----------------------------------------|---|
|                                                                                                    | ###################################### |   |
| =:~%%%%%%%%%%%%%%%%%%%%                                                                                                    | #                                      | # |
| B);E                                                                                                    |                                        |   |

Нужные символы получаются с помощью комбинации клавиш Shift + {цифра}. При этом важно, режим ввода каких букв (русских или латинских) действует в данный момент.

## Самое главное

1. Текст состоит из символов: букв, цифр и других знаков. Место ввода очередного символа на экране компьютера отмечается мигающей чёрточкой — курсором.

2. Символ, расположенный справа от курсора, удаляется клавишей Delete , а слева — клавишей Backspace

3. Для ввода прописной буквы используется клавишная комбинация Shift + {буква}.

4. Клавиша Caps Lock действует как переключатель: первое нажатие её включает режим ввода прописных букв, а следующее — выключает.

5. С помощью клавишной комбинации Alt слева + + Shift или Ctrl + Shift клавиатура переключается с режима ввода русских букв на режим ввода латинских букв и обратно. Теперь мы умеем

- использовать комбинации клавиш;

- переключать алфавиты (русский/латинский);
- вводить прописную букву в режиме ввода строчных букв;

© ваш гид в информатике http://info-helper.ru/

- переключать режимы ввода букв (строчные/прописные);
- вводить специальные символы.